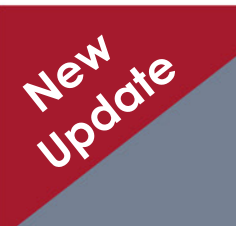

### **Property Panorama** Agent Dashboard Guide

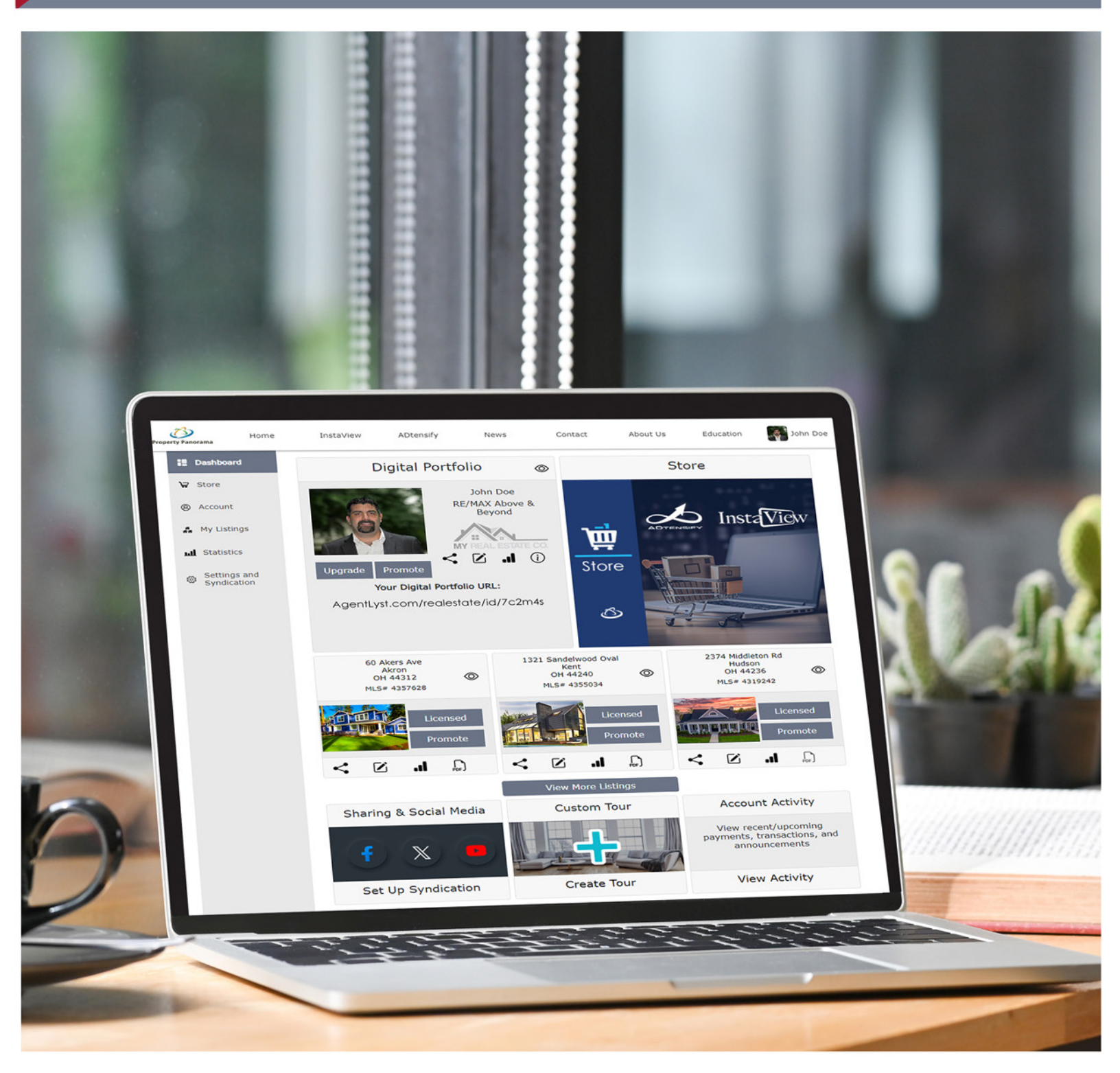

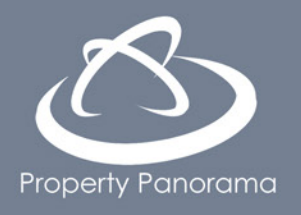

### Available Now for All Property Panorama Users

# Agent Dashboard Guide Index

#### Click on the Item You Wish to Learn More About

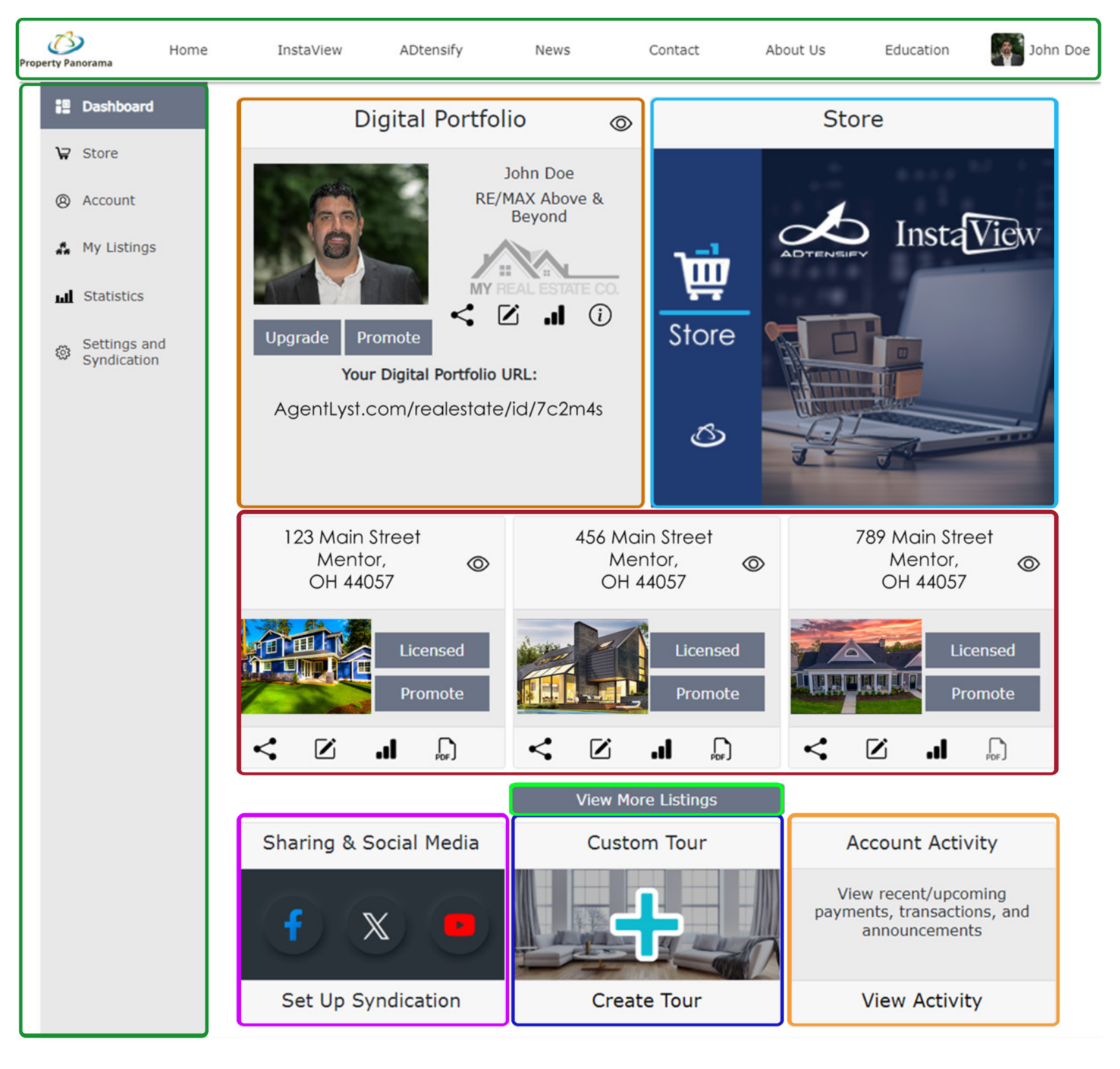

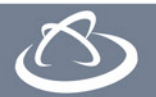

# Agent Dashboard Guide Navigation

Top Menu: You can use the top bar to navigate through the public pages on the Property Panorama site

2 Left Menu: The vertical menu on the left allows you to access all of the pages within your Property Panorama Account

Quick Access Panel: Clicking on your name/photo in the upper right allows you to log in/out and provides access to the most popular pages

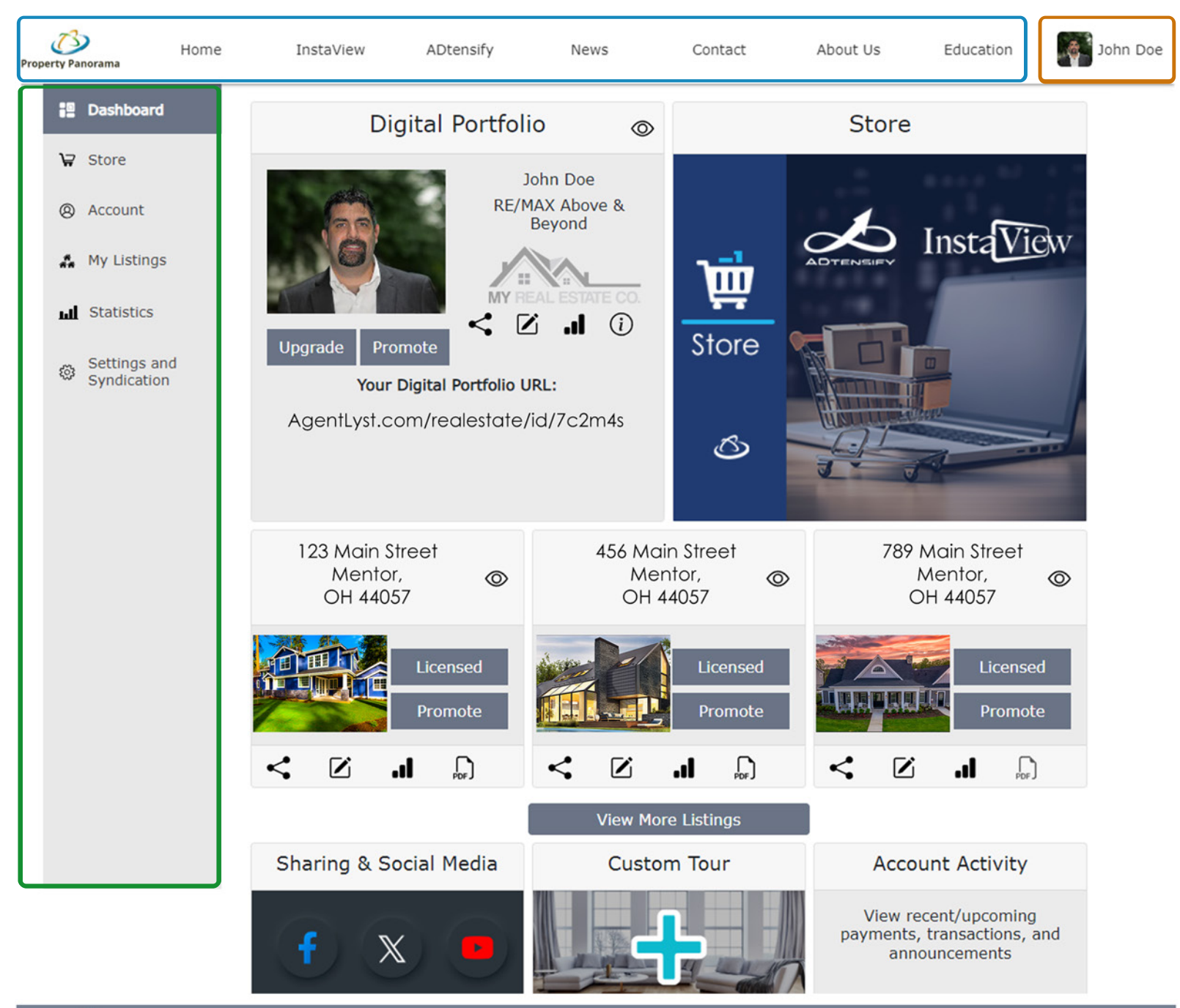

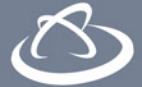

### **Agent Dashboard Guide** Dashboard Home - Part 1

- Digital Portfolio: View, Edit, Share, and Promote your Digital Portfolio Agent Landing Page. From this box, you can also update your profile picture and company logo by clicking the respective images, as well as < Share, 📝 Edit, and 💵 View Staistics.
- 2 Store: Access and upgrade your Property Panorama Products, including InstaView and ADtensify Digital Advertising.
- Listings: Easily promote and manage your active listings with quick access to your Tour, < Linking Page, 🗹 Tour Manager, 📊 Statistics, and 💭 PDF flyer.

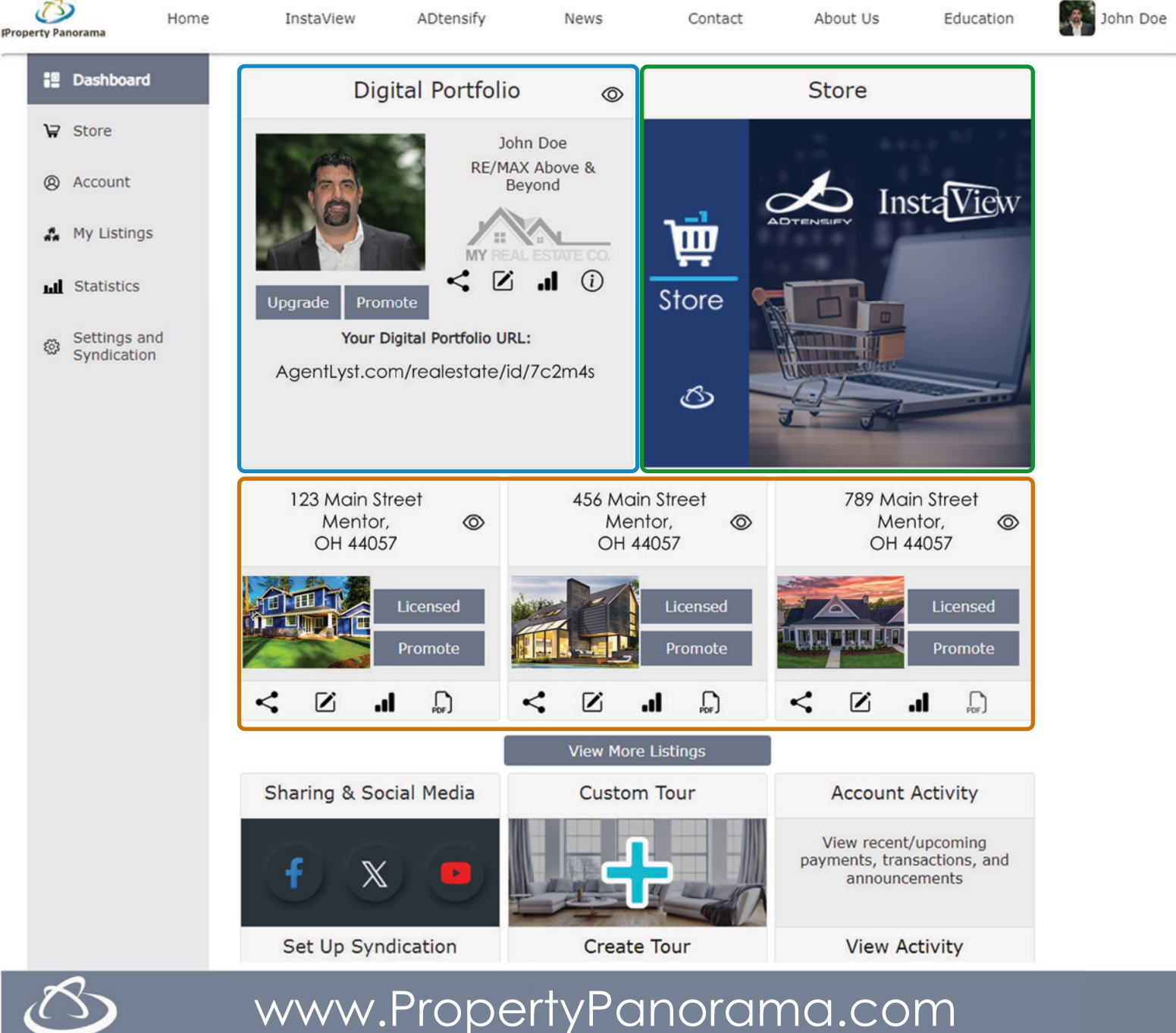

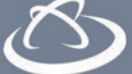

### Agent Dashboard Guide Dashboard Home - Part 2

Sharing and Social Media: Set up your automatic syndication to 🗗 Facebook, 🐼 X (Twitter), 🖸 YouTube, and 💼 Linkedin.

2 Custom Tour: Need a tour for a listing not in the MLS? Easily create one from scratch!

Account Activity: View and manage your active subscriptions and upcoming payments.

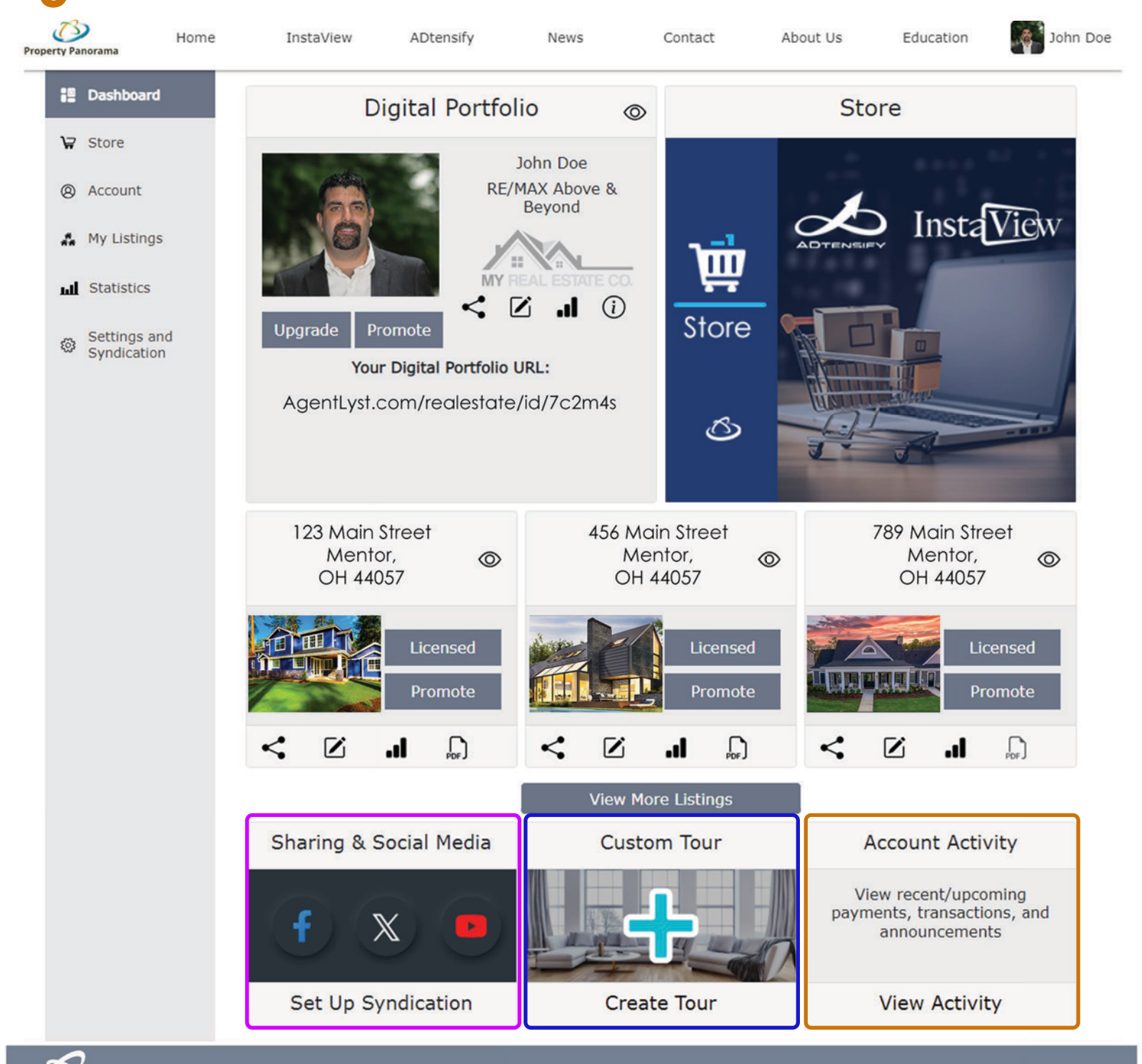

**Click the Sections to Learn More!** 

### Agent Dashboard Guide Store

- Access: You can access the Store from your Dashboard at anytime by clicking the Store box, or by selecting it from the left hand navigation
- 2 Navigation: At the top of the Store Page, you can quickly access your current campaigns, licenses, purchase history, billing information, and items in your cart
- 3 InstaView: The InstaView section of the store allows you to purchase upgrades for individual listings, or for your entire account!
- 4 ADTensify Listing Campaigns: Advertise your listing on the most popular web sites and social media, including Facebook and Instagram!

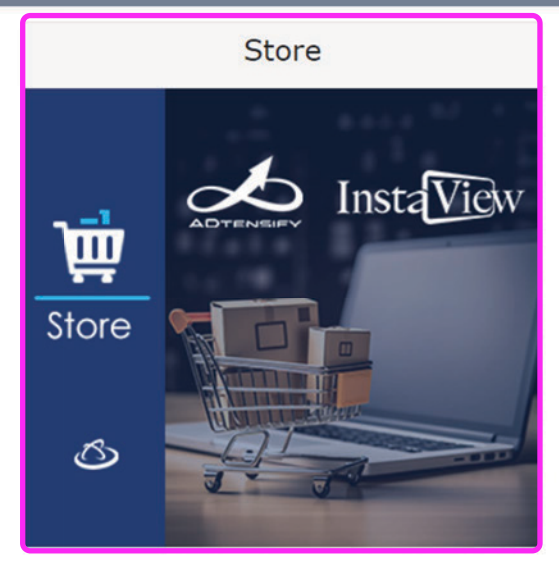

ADTensify Agent Campaigns: Promote Your Business and brand with an Agent campaign that focuses on driving you more new clients from the web and social media, once again including both Facebook and Instagram when teamed with ADTensify+.

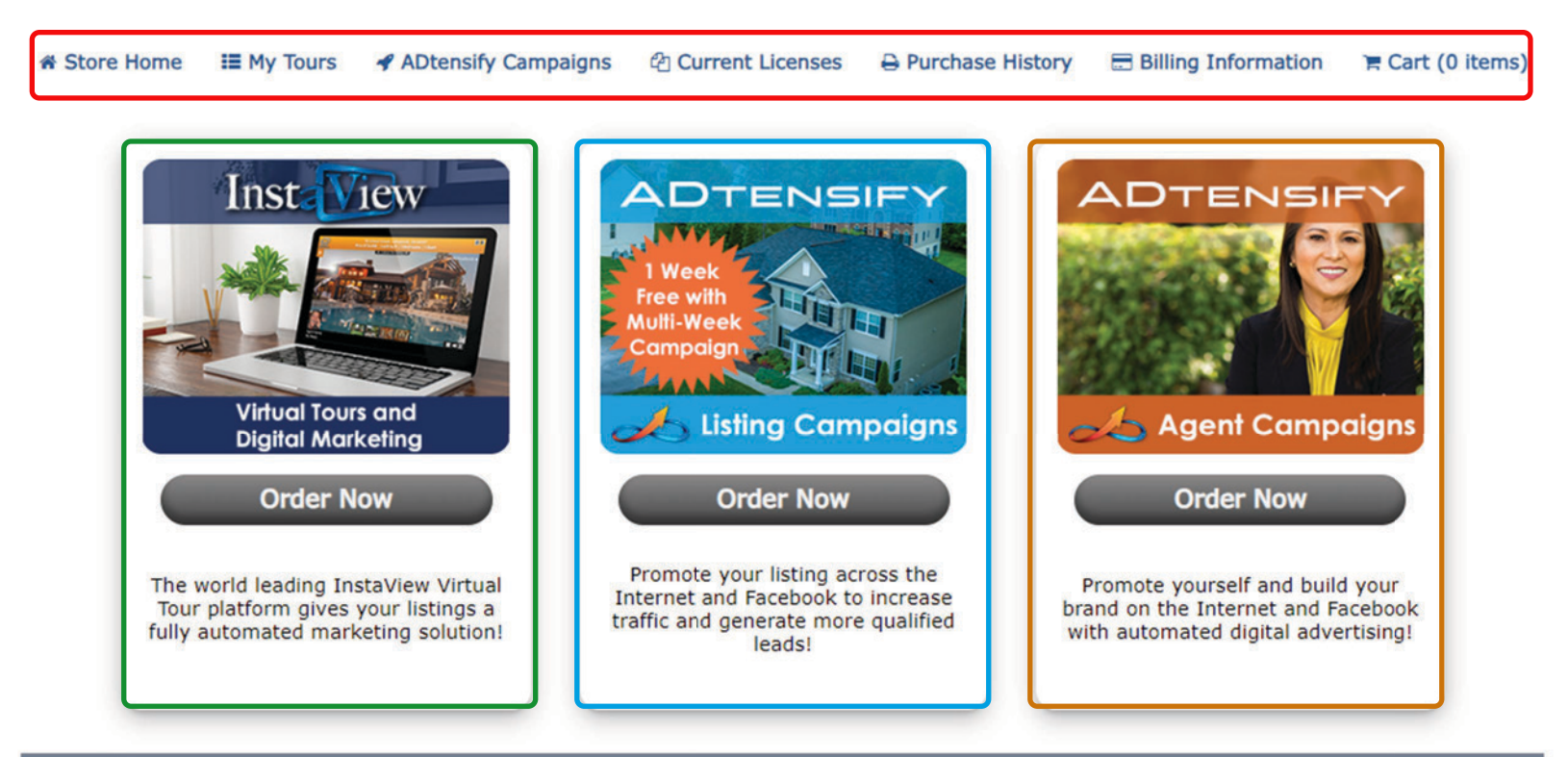

### $\heartsuit$ www

# Account

Account: From your Account Page, you can view and adjust your personal details, contact info, and add testimonials from your best clients!

#### Don't worry, all changes on this page are saved automatically!

Note: Greyed out fields must be edited within the MLS, and will automatically update in 1 hour.

| Dashboard      | Personal Info                                   | Office Info                                        |  |  |  |
|----------------|-------------------------------------------------|----------------------------------------------------|--|--|--|
| ₩ Store        | Username:                                       | Office Name:                                       |  |  |  |
| Account        | neoh_2003018589                                 | RE/MAX Above & Beyond                              |  |  |  |
|                | First Name:                                     | Office Website:                                    |  |  |  |
| 🕰 My Listings  | John                                            |                                                    |  |  |  |
| <b>**</b> ,    | Last Name:                                      |                                                    |  |  |  |
| III Statistics | Doe                                             | Marketing                                          |  |  |  |
|                | Email:                                          | . Tarite any                                       |  |  |  |
| Settings and   | Support@propertypanorama.com                    | Slogan:                                            |  |  |  |
| Syndication    | Website:                                        | Change Is Beautiful!                               |  |  |  |
|                | http://www.propertypanorama.com/                |                                                    |  |  |  |
|                | Biography:                                      | Testimonials                                       |  |  |  |
|                | Experience Agent with 20 years working on every | lestinoniais                                       |  |  |  |
|                | aspect of home sales!                           | ش                                                  |  |  |  |
|                |                                                 | Name:                                              |  |  |  |
|                | R.                                              | Jim Smith                                          |  |  |  |
|                | Phone Number: Phone Type: Primary               | Content:                                           |  |  |  |
|                | 440-290-2200 Mobile V                           | John is the best Agent I have ever worked with!    |  |  |  |
|                |                                                 |                                                    |  |  |  |
|                | Add Phone +                                     |                                                    |  |  |  |
|                |                                                 | Name:                                              |  |  |  |
|                |                                                 | Rick Vaughn                                        |  |  |  |
|                |                                                 | Content:                                           |  |  |  |
|                |                                                 | John helped me find the perfect house when I moved |  |  |  |
|                |                                                 | to Cleveland!                                      |  |  |  |
|                |                                                 |                                                    |  |  |  |
|                |                                                 | Add Testimonial +                                  |  |  |  |

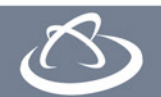

### Agent Dashboard Guide Tour Manager - Listing Info

Access From Dashboard: Click the 🗹 Icon on your Dashboard or My Listings Page to Access the Tour Manager for your Listing

123 Main Street Mentor, OH 44057

 $\odot$ 

#### Listing Info: The first page within the Tour Manager is the Listing Info tab, which gives you access to the details and description of your property.

Note: Most of this info is pulled directly from the MLS, and automatically updates every hour, 24/7

|   |   | Lic | ensed | l |
|---|---|-----|-------|---|
| S |   | Pro | omote |   |
| d | < | .1  | PDF   |   |

| Dashboard                   | Listing Information         | Listing Description                                                                                  |
|-----------------------------|-----------------------------|----------------------------------------------------------------------------------------------------|
| ₩ Store                     |                             |                                                                                                    |
| Assessment                  | Price:                      | Unbranded Description:                                                                               |
| & Account                   | 250,000                     | 3 bedroom colonial with covered front porch.                                                         |
| 🗹 Tour Manager              | Tour identifier:            | Comfortable living room with fireplace and built ins.<br>Access to backyard through the dining room. |
| Listing Info                | 93847                       | Kitchen cabinets have been updated and there is a nice amount of counter space. Home has 9' ceilings |
|                             | Listing Type:               | and wide wood trim. 2 of the bedrooms have larger                                                    |
| Photos                      | Residential                 | closets. With a little repair to fencing, back yard                                                  |
| Theme                       | Display on Agent Profile: 🗹 | Branded Description:<br>Access to backyard through the dining room.                                  |
| Effects & Audio             | Address                     | Kitchen cabinets have been updated and there is a nice amount of counter space. Home has 9' ceilings |
| Preview                     | Address Line 1:             | and wide wood trim. 2 of the bedrooms have larger                                                    |
| < Linking                   | 123 Main Street             | can be fully fenced. Basement has a toilet and lots                                                  |
| •                           | 125 Main Street             | of storage. This home has the feel of a much newer                                                   |
| 🐔 My Listings               | Address Line 2:             | home!                                                                                                |
| Chabiatian                  |                             | Flyer Description:                                                                                   |
| Staustics                   | City:                       | 3 bedroom colonial with covered front porch.                                                         |
| Settings and<br>Syndication | Mentor                      | Comfortable living room with fireplace and built ins.                                                |
|                             | State or Province:          | Kitchen cabinets have been updated and there is a                                                    |
|                             | Ohio                        | <ul> <li>nice amount of counter space. Home has 9' ceilings</li> </ul>                               |
|                             | Postal Code:                | and wide wood trim. 2 of the bedrooms have larger                                                    |
|                             | 44057                       | closets. With a little repair to rending, back yard                                                  |
|                             | Country:                    |                                                                                                    |
|                             | United States               | ~                                                                                                    |
|                             | Display Google Map:✓        |                                                                                                    |

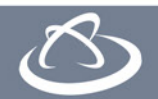

## Agent Dashboard Guide Tour Manager - Photos

#### Photos: Photo Preview lets you view the images attached to your Virtual Tour

| Dashboard                   | Photo Preview        | Photo List                                   |
|-----------------------------|----------------------|----------------------------------------------|
| ₩ Store                     |                      | Front of Home                                |
| Account                     |                      | Huge Frontyard                               |
| 🗹 Tour Manager              |                      | Modern Kitchen                               |
| Listing Info                |                      | Spacious Living Room                         |
| Photos                      |                      | Photo 5                                      |
| Theme                       |                      | Photo 6                                      |
| Effects & Audio             |                      | Photo 7                                      |
|                             |                      | Photo 9                                      |
| Preview                     |                      | Photo 10                                     |
| <ul> <li>Linking</li> </ul> | Add/Manage Photos +  | Photo 11                                     |
| 🛔 My Listings               | hau/ hanage hintes h | Photo Counts                                 |
| Statistics                  |                      | MLS Pulled User Total<br>18 Uploaded 21<br>3 |
| Settings and<br>Syndication | << Go Back           | Continue                                     |

Photo Counts: See how many photos came from the MLS or were uploaded manually

Add/Manage Photos: Easily Upload, hide, and describe your listings photos.
 With drag and drop tools, you can easily re-order the photos to your liking.
 Don't forget, you can easily create panoramic photos, as well!
 Note: Photos added or updated in the MLS will automatically update in your

Property Panorama account every hour.

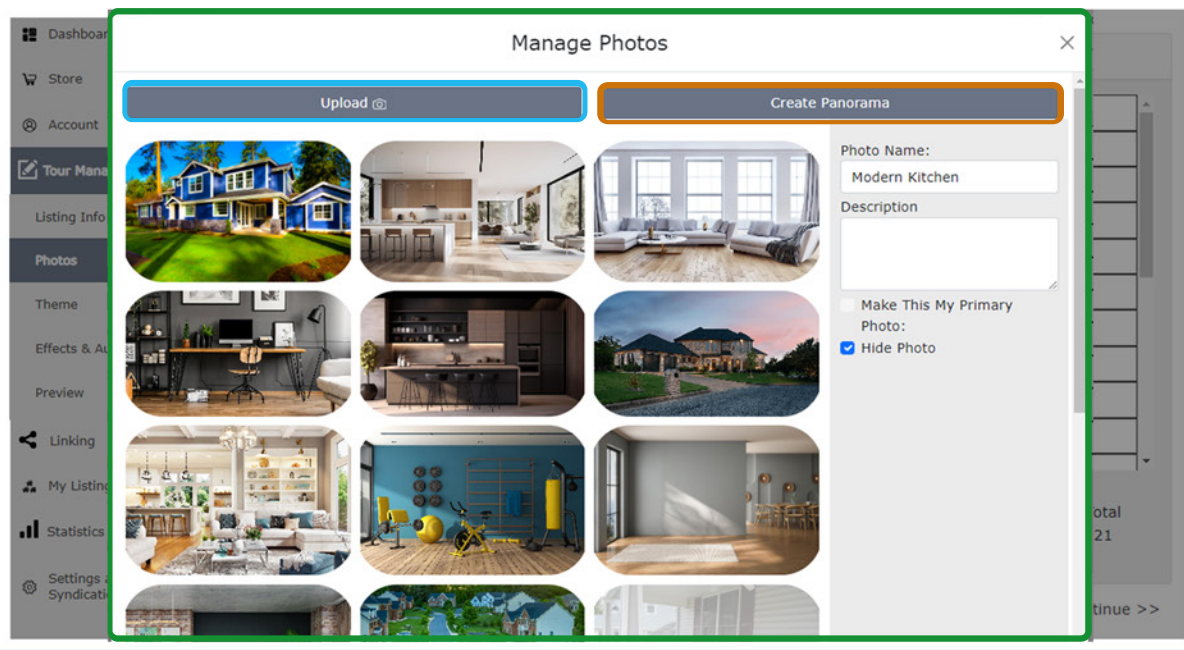

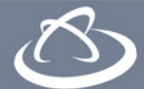

### Agent Dashboard Guide Tour Manager - Theme

Theme Editor: Fully customize your Branded Virtual Tour to match your company colors or personal preference.

2 Save Your Work: Make your next listing easier, and set your theme to be automatically applied to your future listings!

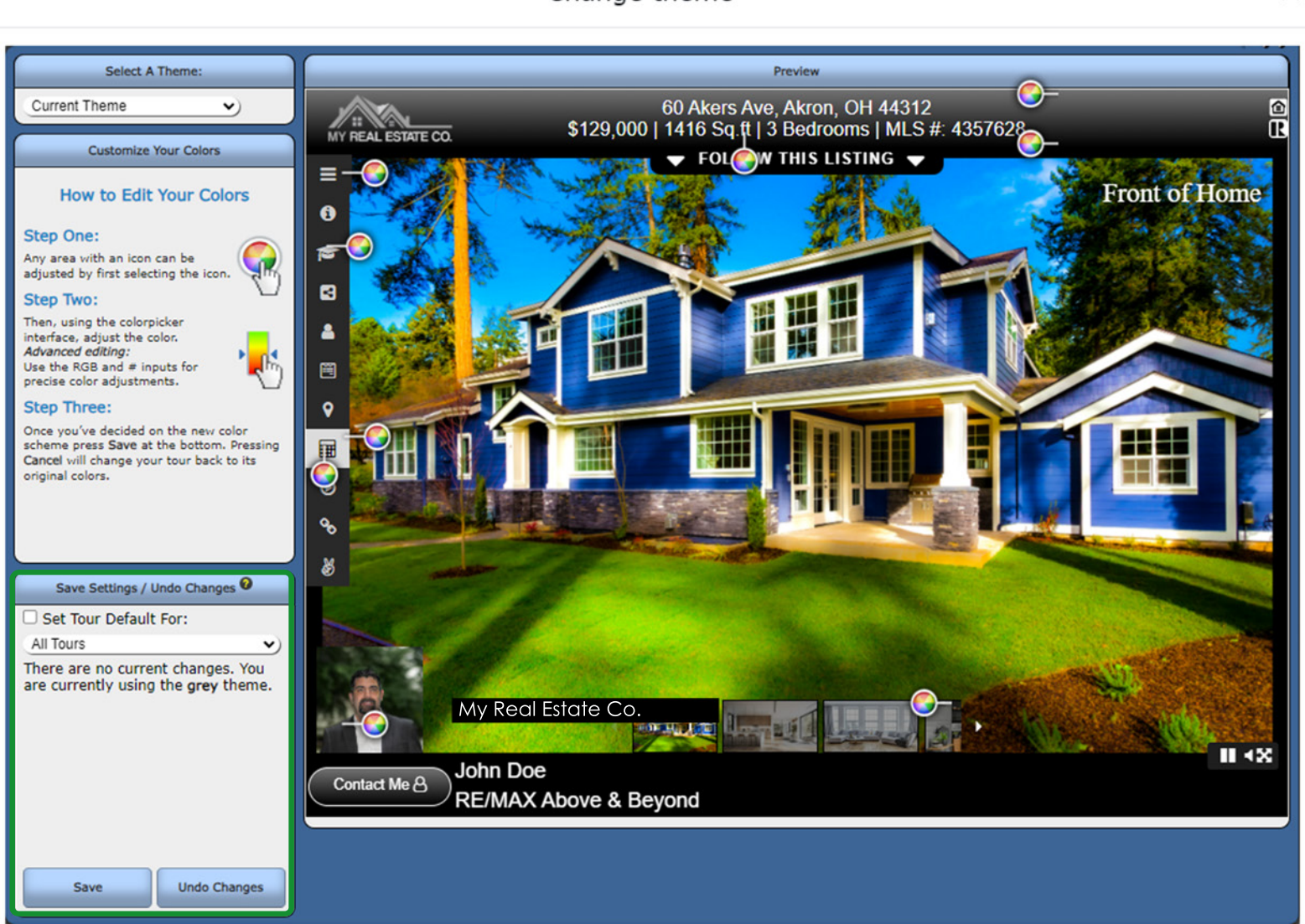

Change theme

X

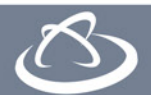

### **Agent Dashboard Guide** Tour Manager - Effects & Audio

| Dashboard                                                                                                    |                                                           |                                                   |                                        |  |  |  |  |  |
|----------------------------------------------------------------------------------------------------|-----------------------------------------------------------|---------------------------------------------------|----------------------------------------|--|--|--|--|--|
|                                                                                                    |                                                           | Audio                                             | Photo Effects                          |  |  |  |  |  |
| ₩ Store                                                                                                    |                                                           |                                                   |                                        |  |  |  |  |  |
| Account     Account     Account | Select Tour Mu                                            | JSIC:                                             | Ken Burns Effect                       |  |  |  |  |  |
| 🗹 Tour Manager                                                                                                    | New House Jar                                             | n ✓ ► 0:00 / 4:50 — •) ₩                          |                                        |  |  |  |  |  |
| Listing Info                                                                                                    | Upload Custo                                              | om Audio                                          |                                        |  |  |  |  |  |
| Photos                                                                                                    |                                                           |                                                   |                                        |  |  |  |  |  |
| Theme                                                                                                    | << Go Back                                                |                                                   | Continue >>                            |  |  |  |  |  |
| Effects & Audio                                                                                                    | 1                                                         | Audio: Select from dozens                         | of music selections to help your       |  |  |  |  |  |
| Preview                                                                                                    | Issing stand out from the crowd, or upload your own!      |                                                   |                                        |  |  |  |  |  |
| < Linking                                                                                                    |                                                           |                                                   |                                        |  |  |  |  |  |
| A My Listings                                                                                                    |                                                           | Photo Effects: With the "Ker                      | n Burns Effect" ON, your photos        |  |  |  |  |  |
| Statistics                                                                                                    | 2 will have a smooth sliding transition when displayed on |                                                   |                                        |  |  |  |  |  |
| Settings and<br>Syndication                                                                                                    |                                                           | your Virtual Tour.                                |                                        |  |  |  |  |  |
|                                                                                                    | •                                                         | Custom Audio: Upload you                          | r own custom music or voiceover        |  |  |  |  |  |
|                                                                                                    | 3                                                         | to add an extra personal to                       | ouch and captivate potential buyers.   |  |  |  |  |  |
|                                                                                                    |                                                           | Pro Tip: "Music" will play or                     | n a loop, while "Voiceovers" will play |  |  |  |  |  |
|                                                                                                    |                                                           | through only one time.                            |                                        |  |  |  |  |  |
|                                                                                                    |                                                           | Note: Custom Music require<br>for commercial use. | es appropriate permissions/licenses    |  |  |  |  |  |

| Upload audio file: | Browse                                                           |
|--------------------|------------------------------------------------------------------|
|                    | (Use .mp3 audio files to work on all browsers)<br>File required. |
| Name:              | New House Jam                                                    |
|                    | •<br>Music                                                       |
|                    | O                                                                |

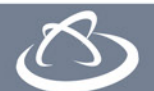

# Agent Dashboard Guide Linking Page

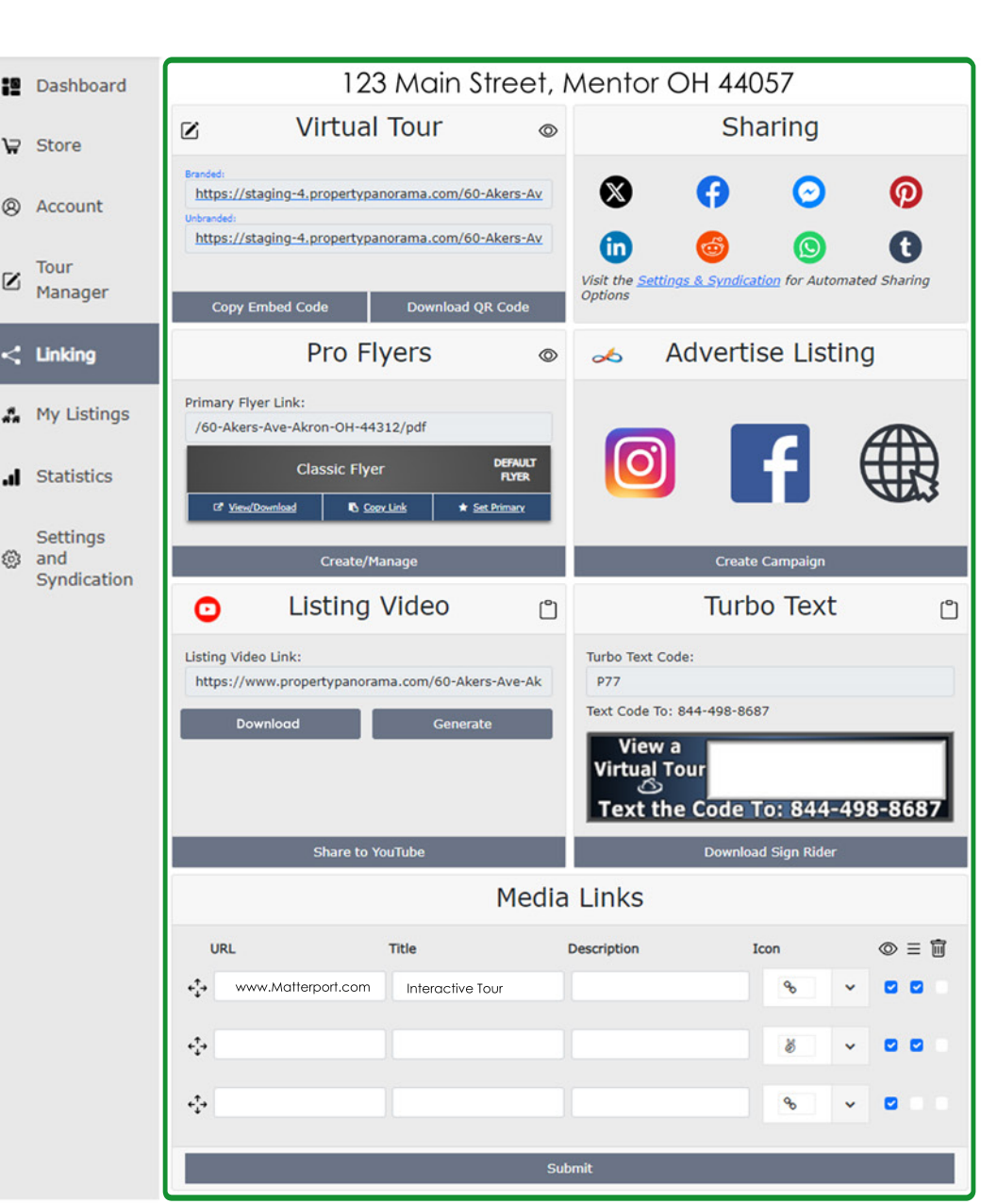

Access From Dashboard: Click the Linking Page

the Linking Page for your Listing

Icon on your Dashboard or My Listings Page to Access

123 Main Street Mentor, OH 44057 © Licensed Promote

The Linking Page allows you to:

- Advertise your listing
- View and share your Tour
- Syndicate to social media
- Create Flyers and Videos
- Share your Turbo Text Code
- Add Additional Media to your Branded Tour
- Generate, download, and upload your Mp4 Listing Video to your YouTube Channel

#### Watch Video

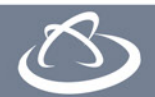

# Agent Dashboard Guide Linking Page - Social Media Sharing

Sharing: Select a social media site by clicking on the icon within the SHARING section of the Linking Page.

| × | X                                                    |  |
|---|------------------------------------------------------|--|
|   | Sign in to X                                         |  |
|   | Sign in as John Doe 🗸 G                              |  |
|   | 🗯 Sign in with Apple                                 |  |
|   | or                                                   |  |
|   | Phone, email, or username<br>JohnDoe@Agent[Email.com |  |
|   | Next                                                 |  |
|   | Forgot password?                                     |  |
|   | Don't have an account? Sign up                       |  |

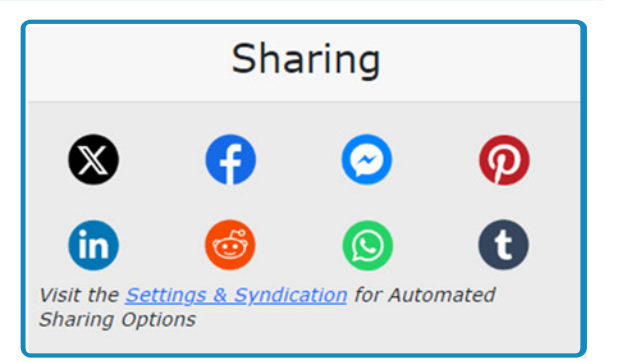

Log In: If you are not already
 logged into your selected social media platform, you will be prompted to do so automatically.

Approve and Post: Once logged in, you will be directed to your selected site with your new post pre-populated. From here, you can add an image, update the description/text, or utilize any of the other features offered by the social media platform.

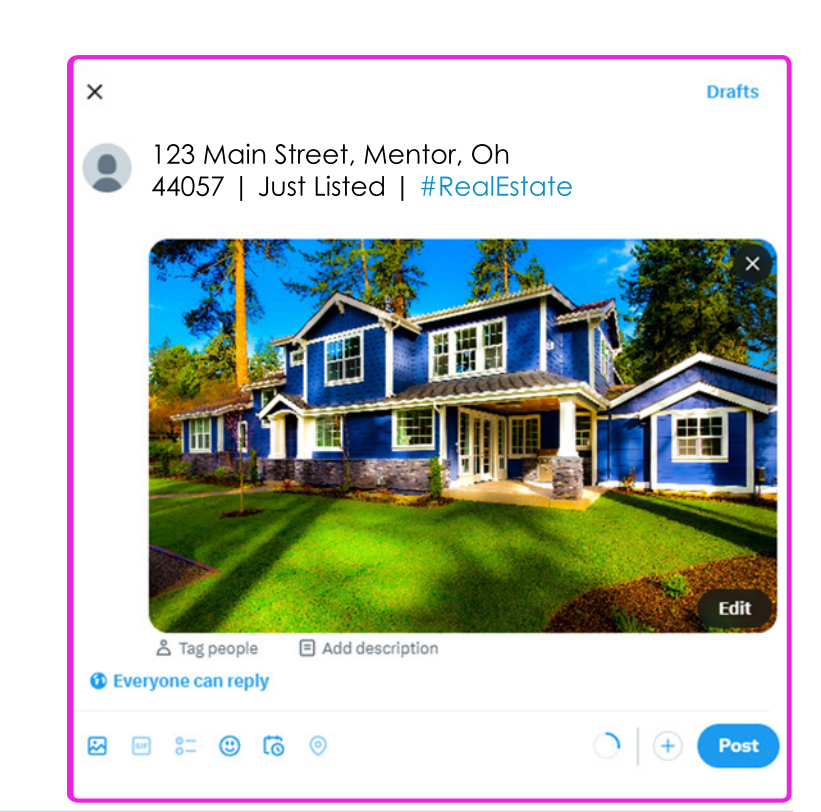

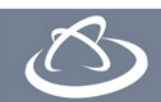

# Agent Dashboard Guide Settings & Syndication - Part 1

- Settings and Syndication: Opt in and manage your notications, listing video generation, and automatic social media syndication to your favorite sites.
- 2 Syndication Settings: Turn on your Video Generation and syndication to YouTube, Facebook, X (Twitter), and Linkedin.
  - Notifications: Easily manage which notifications you receive, and where they go

Account Status: Choose whether your InstaView products are Public on the web, Private and only visible to you, or deactivate your account entirely.

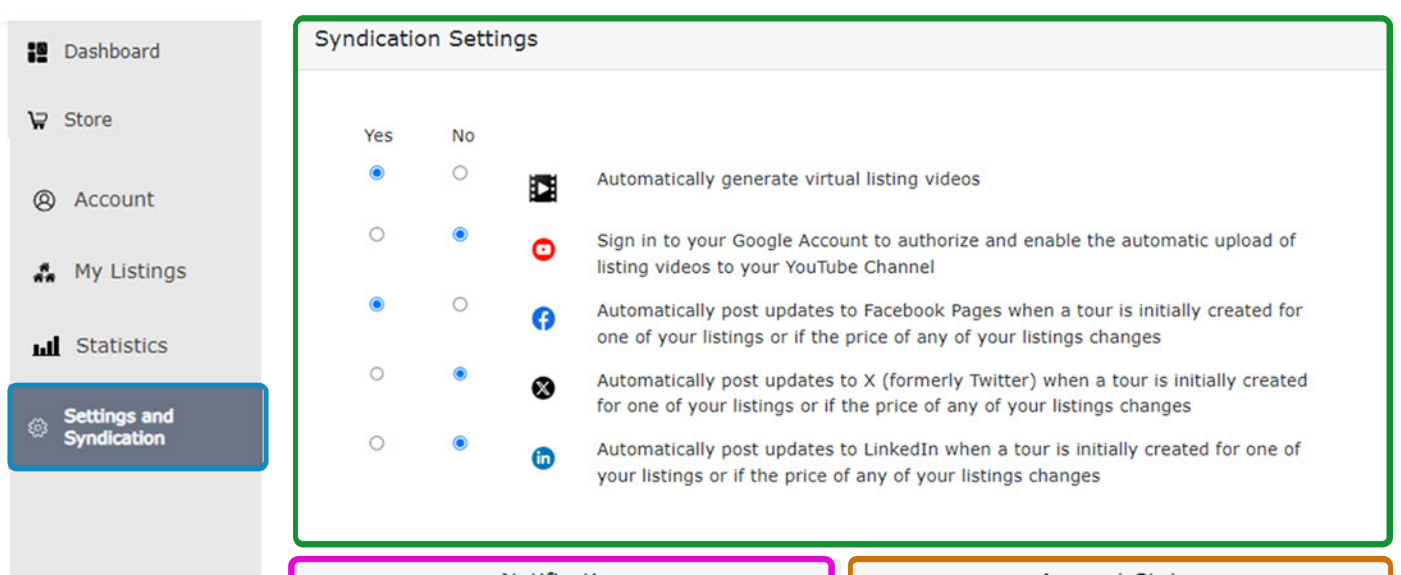

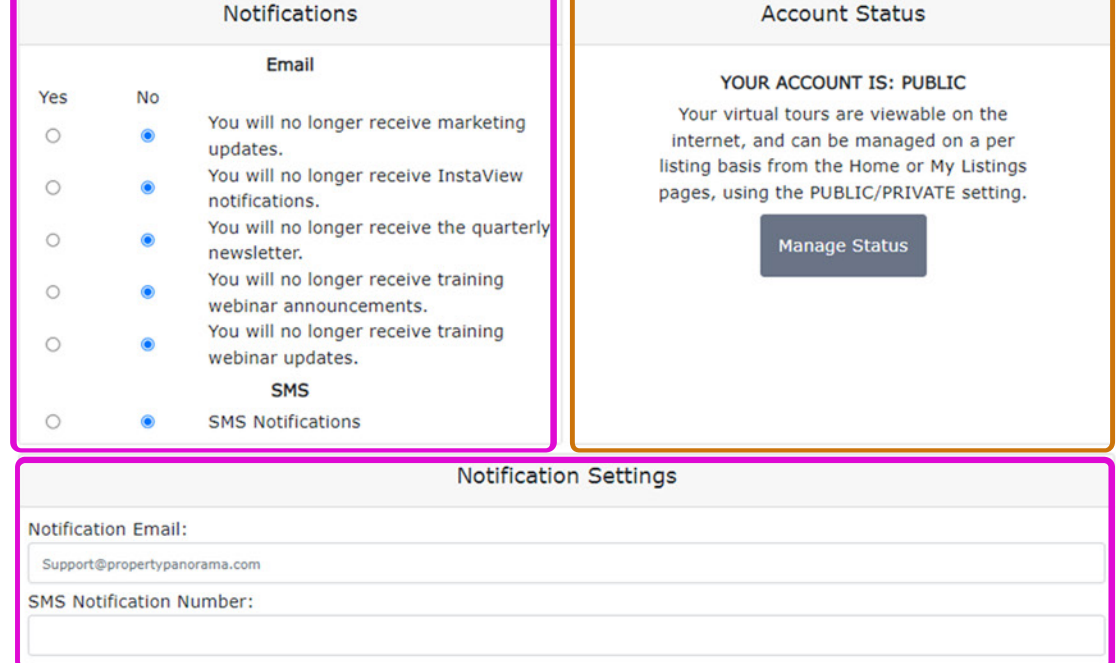

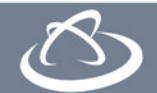

# Agent Dashboard Guide Activating Social Media Syndication

Step 1: First, toggle the selection to YES for your your chosen social media platform. Note: Linkedin is used in the example below.

Step 2: Enter your credentials for your chosen platform.

3 Step 3: Click ALLOW to provide Property Panorama permission to post your listings on your behalf. The window will then reset, and you're ready to go!

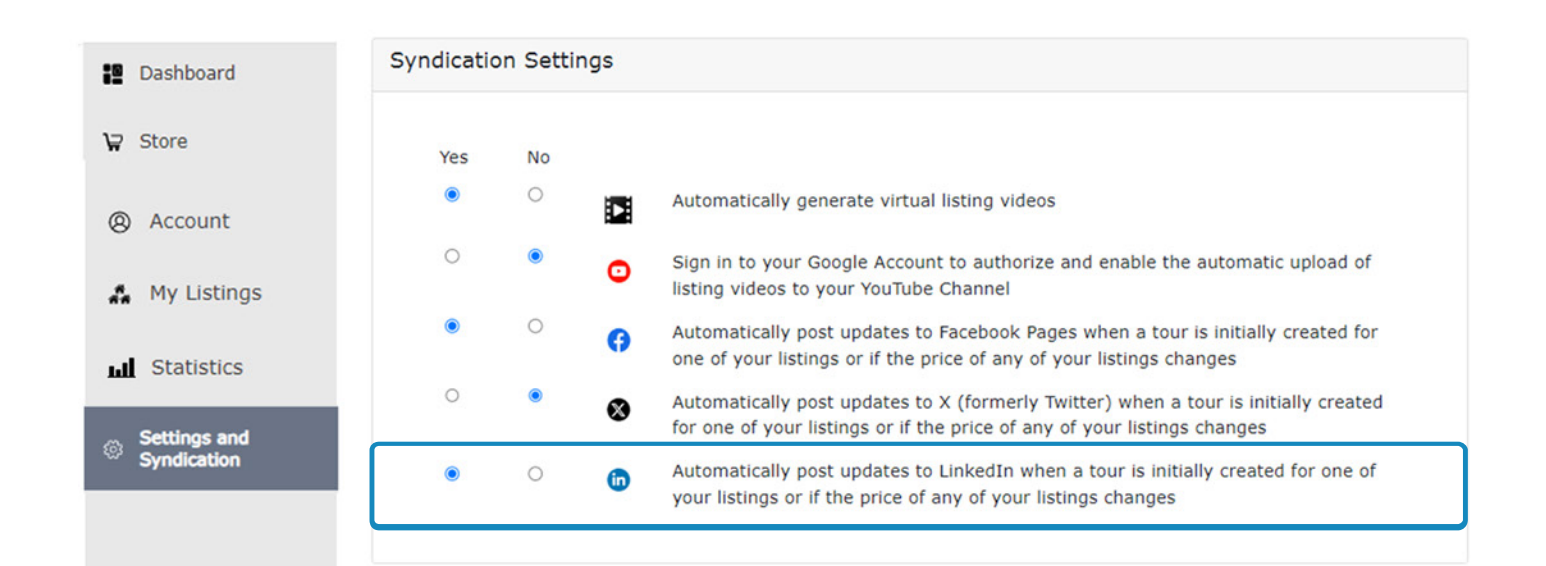

| 🛅 LinkedIn Login, Sign in   LinkedIn - Google Chrome — 🗌 🗙                                     |     | In Authorize   LinkedIn - Google Chrome — 🗆 🗙                                                           |
|------------------------------------------------------------------------------------------------|-----|----------------------------------------------------------------------------------------------------|
| 😂 linkedin.com/uas/login?session_redirect=%2Foauth%2Fv2%2Flogin-success%3Fapp_id%3D119264526 👁 |     | Linkedin.com/oauth/v2/login-success?app_id=119264526&auth_type=AC&flow=%7B"state"%3A"r_lite<br>Solution |
| Linkedin                                                                                       | 4   | FROMETY PANORAMA                                                                                        |
| Welcome Back                                                                                   | - 1 | Property Panorama would like to:                                                                        |
| Don't miss your next opportunity. Sign in to stay updated on your professional world.          | - 1 | Use your name and photo                                                                                 |
|                                                                                                | - 1 | <ul> <li>Create, modify, and delete posts, comments,<br/>and reactions on your behalf</li> </ul>        |
| Email or Phone                                                                                 | ר   | You can stop this sync with this third party in your                                                    |
|                                                                                                |     | LinkedIn settings. Property Panorama terms                                                              |
| Parquerd                                                                                       | -   |                                                                                                    |
| Show                                                                                           |     | Not you?                                                                                                |
|                                                                                                |     |                                                                                                    |
| Sign in                                                                                        |     | Cancel                                                                                                  |
| Jign m                                                                                         |     | Allow                                                                                                   |
| Cancel                                                                                         |     | You will be redirected to                                                                               |
|                                                                                                |     | https://www.propertypanorama.com                                                                        |
|                                                                                                | Ţ   | Privacy Policy User Agreement                                                                           |

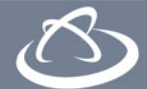

# Agent Dashboard Guide My Listings

- Access: The My Listings Page can be accessed by clicking the My Listings button below your active listings on the Dashbaord, or at anytime within the left hand navigation.
- 2 Search and Filters: Search for a specific listing by Address or MLS Number, or sort and filter the list to show only the listings you want to see.
- Listings: Using the same tools from the Dashbaord, you can easily promote and manage your active listings with quick access to your Tour,
   Linking Page, Tour Manager, Statistics, and PDF flyer.
- License Status: The License Status Button will display LICENSED or UPGRADE to show whether or not that listing has upgraded InstaView features, or is utlizing only the free features, in which case it can be upgraded within the Store.
- 5 Promote: Easily create an ADTensify Listing campaign to promote your property on the most popular web and social media sites.
- Visibility: Manage the status of the Virtual Tour for your selected listing. ⊚ = Your tour is publicly available on the internet. ⊗ = Your tour is private and available only within your Property Panorama account.Private tours are also highlighted in red.

| Property Panorama           | Home I       | nstaView          | ADtensify           | News   | Contact               | About Us                 | Education    | John Doe              |
|-----------------------------|--------------|-------------------|---------------------|--------|-----------------------|--------------------------|--------------|-----------------------|
| Dashboard                   |              |                   |                     |        |                       |                          |              |                       |
| ₩ Store                     | Search by Ad | dress/MLS #       |                     | Search | Sort:                 | Most Recent <del>-</del> | Fi           | lter: Select -        |
| Account                     |              | C0. 11            |                     |        |                       |                          |              |                       |
| 👫 My Listings               |              | Akron<br>OH 44312 | 8                   | 456    | Main Stree<br>Mentor, | t<br>O                   | 789 Mc<br>Me | iin Street<br>ntor, © |
| .I Statistics               |              | MLS# 4357628      |                     |        | OH 44057              |                          | OH           | 44057                 |
| Settings and<br>Syndication |              |                   | Licensed<br>Promote |        | Licen<br>Prom         | sed<br>note              |              | Licensed<br>Promote   |
|                             | < 0          | h. S              | <b></b>             | < 🗹    | , <b>h.</b>           |                          | : 0          |                       |

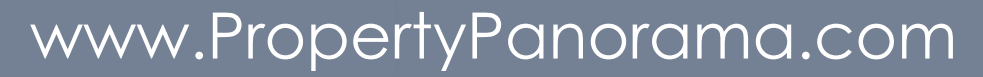

### Agent Dashboard Guide Digital Portfolio

- Digital Portfolio: Your Digital Portfolio gives you a unique landing page to highlight your business, brand, and all of your active listings.
- Share: Click the Share icon immediately syndicate your Digital Portfolio to social media sites like Facebook, X, Linkedin, Reddit, Pinterest, and many more!
- **3** Edit: Click the **A** Edit icon to view and customize the look, feel, and content on your Digital Portfolio.
- 4 Upgrade: If you haven't already upgraded your account, the Upgrade button will guide you through the process to make sure your portfolio and listings have the best tools available!
- 5 Promote: Once you have your Digital Portfolio set up the way you like it, advertise it online with and ADTensify Agent Campaign!

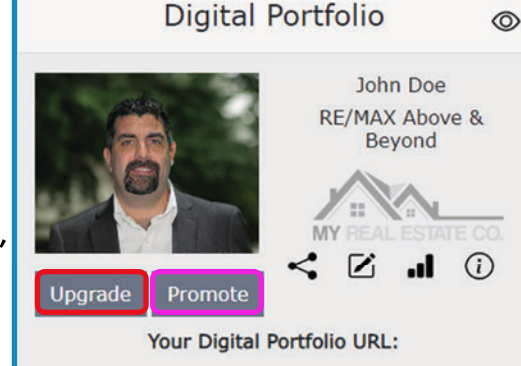

AgentLyst.com/realestate/id/7c2m4s

| Sha         | re ×        |
|-------------|-------------|
| Copy URL 📋  | Facebook 🚱  |
| Messenger 🔗 | Twitter 🎔   |
| LinkedIn in | Pinterest 👰 |
| Reddit 🚭    | Whatsapp 🕥  |
| Tumblr      |             |

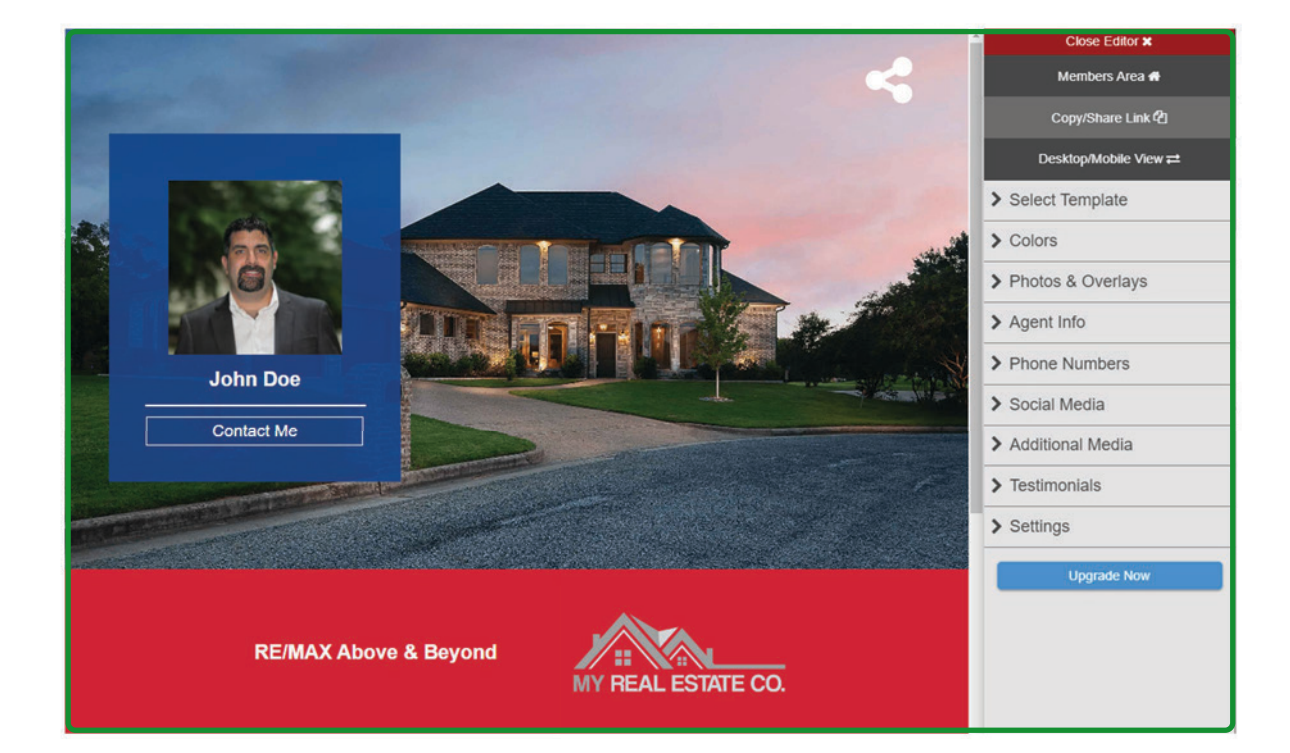

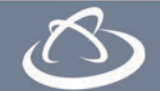

### Agent Dashboard Guide Statistics

- Listing Stats: View and share the performance of your InstaView Virtual Tours and ADTensify Listing Campaigns
- 2 Agent Stats: View and Share the performance of your Digital Portfolio and ADTensify Agent campaigns
- 3 Leads: Leads received through your InstaView products will remain in your account and at your fingertips.

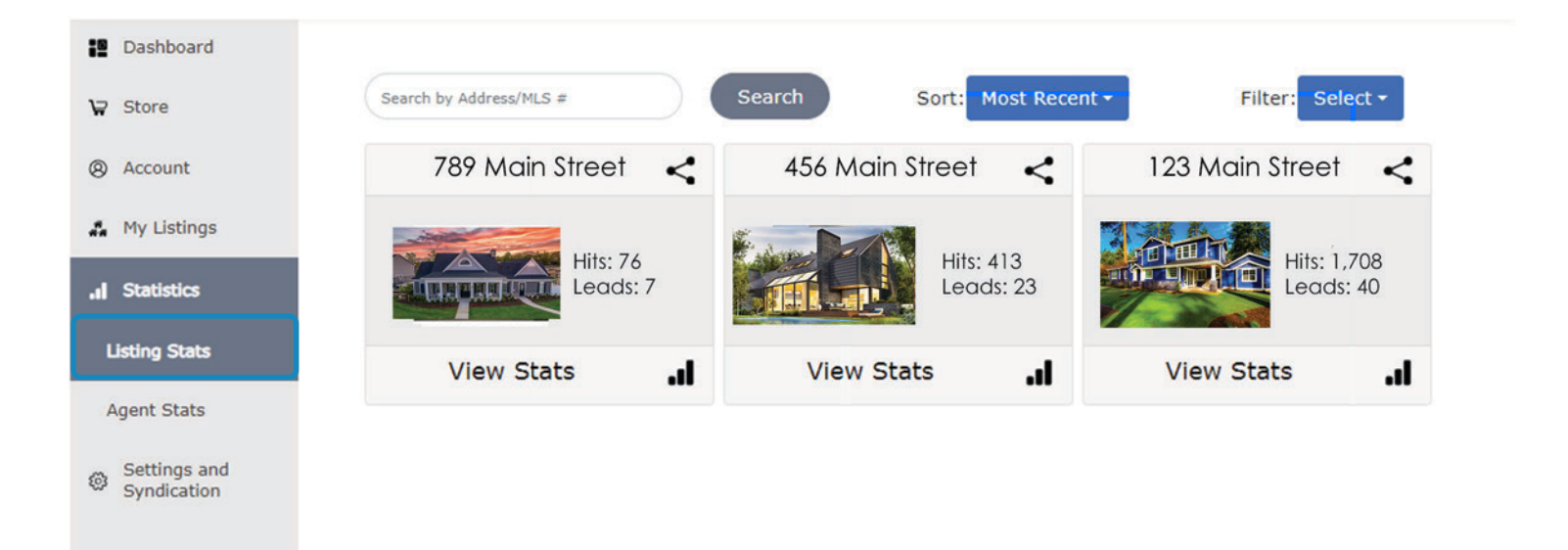

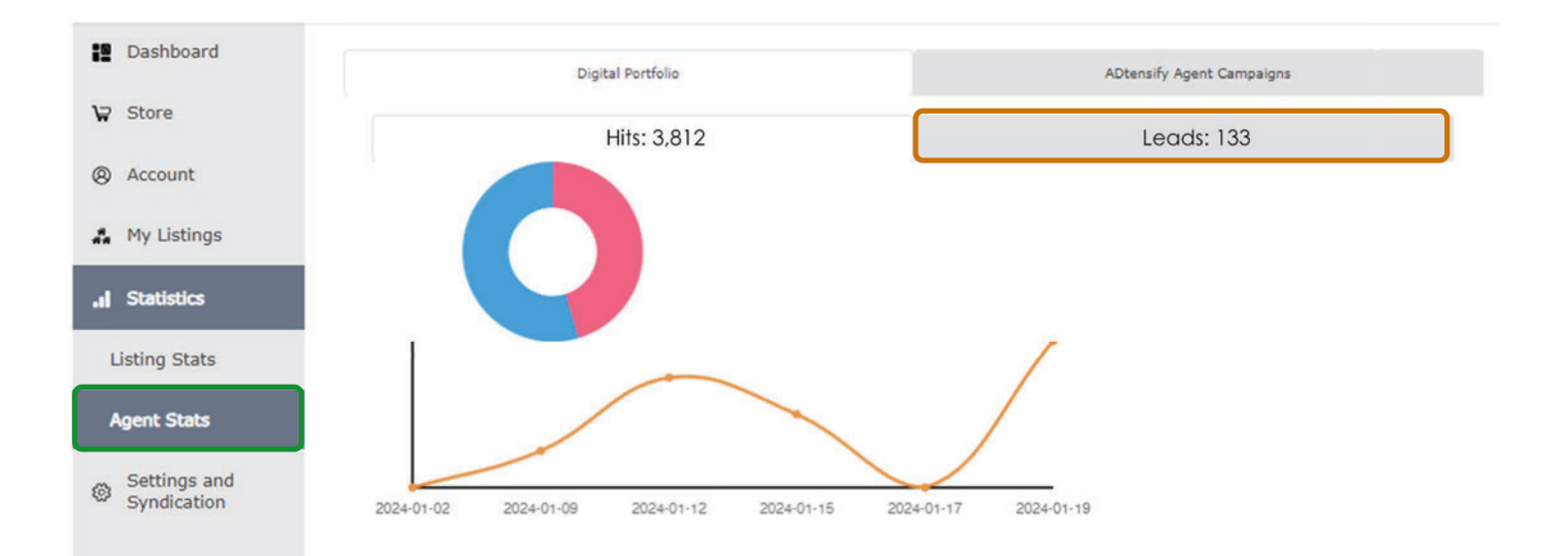

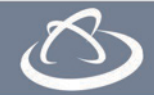